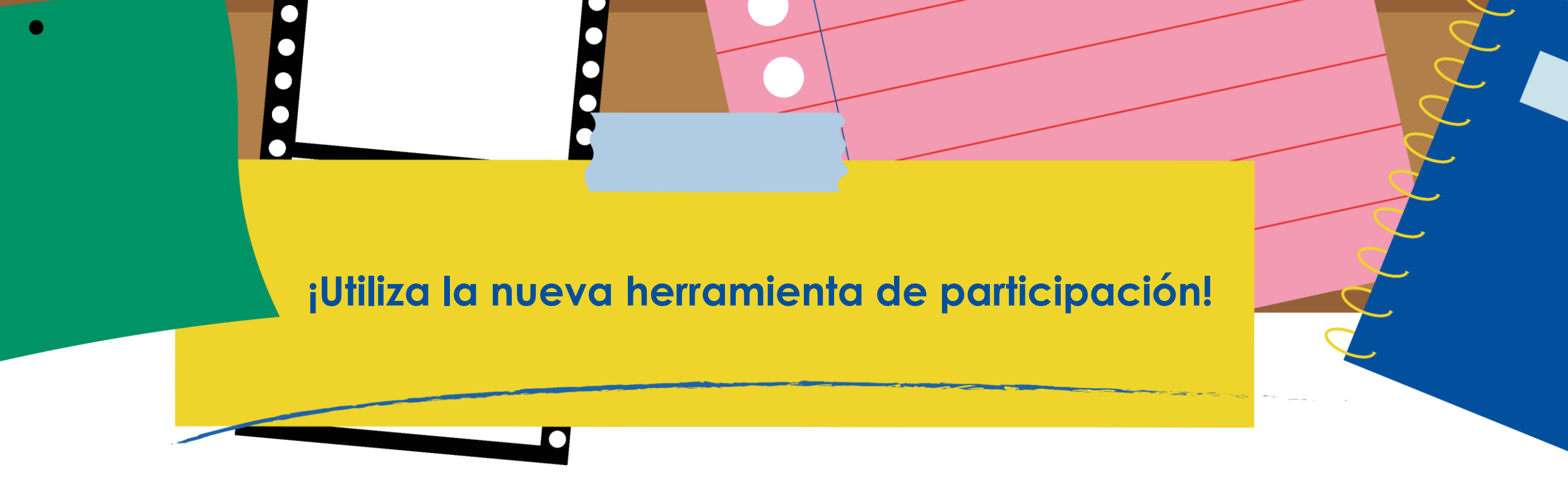

# Guía Básica

## Niños, niñas y adolescentes

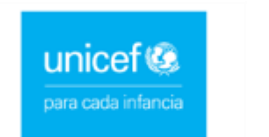

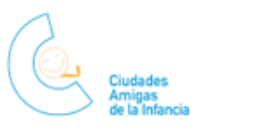

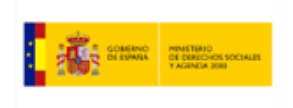

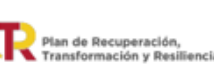

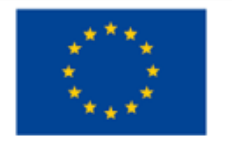

P O S S I B L E 🔵 L A B

## Paso 1

iNota!

Selecciona el grupo al que perteneces haciendo clic en el grupo correspondiente.

Indica a los niños, niñas y adolescentes de tu grupo que seleccionen el primer grupo.

Selecciona el grupo al que perteneces para acceder a todo el contenido que hemos preparado para ti.

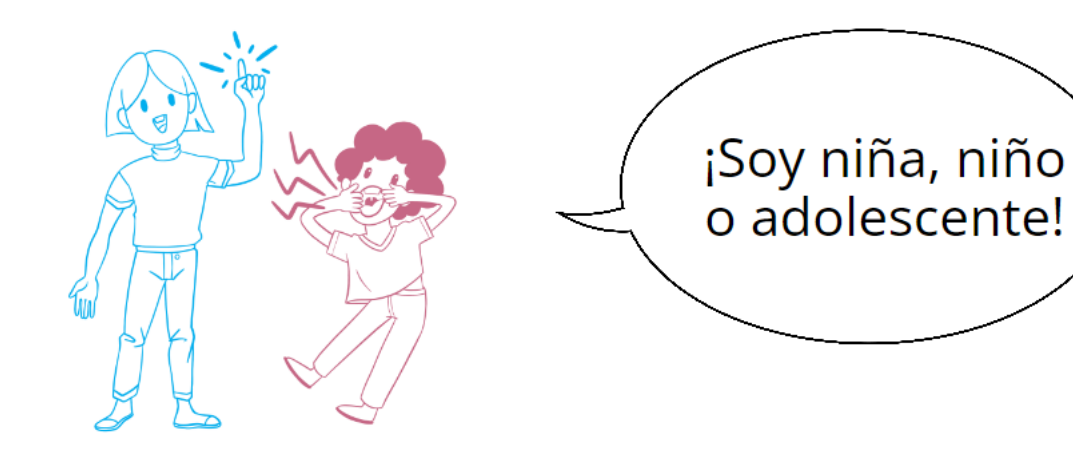

| • | Aunque seleccionen el    |
|---|--------------------------|
| • | botón reservado a        |
| • | Responsables Locales, no |
| • | van a poder acceder al   |
| • | contenido ya que está    |
| • | protegido por una        |
| • |                          |
| • | contrasena.              |
| • |                          |
| • |                          |

## Paso 2

En el caso del apartado reservado a niños, niñas y adolescentes, la siguiente pantalla los lleva a seleccionar su grupo de edad para contenidos adaptados.

¿Cuántos años tienes? Accede al espacio de participación según tu edad.

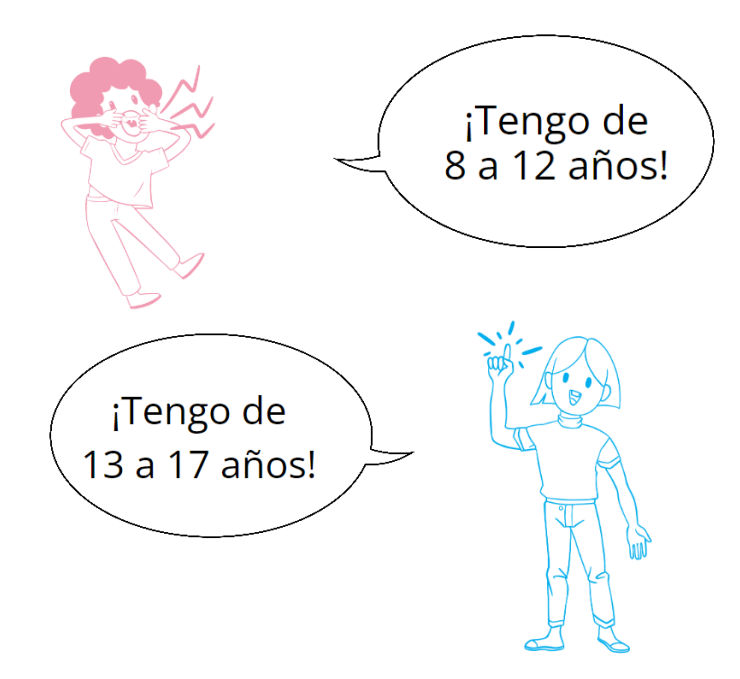

| • |                           |  |  |
|---|---------------------------|--|--|
| • | Pueden acceder a ambos    |  |  |
| • | contenidos para descubrir |  |  |
| • | tambián los contonidos    |  |  |
| • | Tumpien los comenidos     |  |  |
| • | del otro grupo siempre    |  |  |
| - | que les facilites las     |  |  |
| • | contraseñas específicas.  |  |  |
| • |                           |  |  |
| • |                           |  |  |
| • |                           |  |  |

¡Nota!

|   | Apartados                | web                |  |
|---|--------------------------|--------------------|--|
|   |                          |                    |  |
|   | Los niños, niñas y       |                    |  |
| • | adolescentes encontrarán |                    |  |
|   | aquí un botón para       |                    |  |
|   | acceder al Cuestionario  |                    |  |
|   | adaptado a su rango de   |                    |  |
|   | euuu.                    | En este este       |  |
|   |                          | cuestionario con t |  |
|   |                          |                    |  |

## ¡Nota!

No tienen que identificarse en ningún momento y las respuestas de los cuestionarios son anónimas.

En este espacio vas a poder acceder a todos los recursos que se han elaborado para ti. Con un solo clic puedes completar el cuestionario con tu experiencia, consultar el blog y tablón de anuncios, y poner a prueba tus conocimientos sobre participación con dos juegos diferentes.

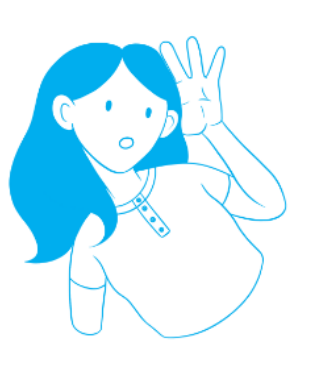

¡Da tu opinión sobre las experiencias de participación en tu municipio a través de este cuestionario!

Cuestionario

| • |                             |
|---|-----------------------------|
| • |                             |
| • |                             |
| • | ilmportante!                |
| • |                             |
| • | El nombre del grupo de      |
| • | participación tiene que ser |
| • | elegido previamente por el  |
| • | comunicado al arupo para    |
| • | que puedan introducir el    |
| • | nombre correcto en la       |
| • | respuesta de la primera     |
| • | pregonia.                   |
| • |                             |
| • |                             |
| • |                             |
| • |                             |

Se les abrirá un cuestionario en un link externo de Microsoft Forms, con preguntas obligatorias (con estrella en rojo \*) y preguntas optativas (sin estrella).

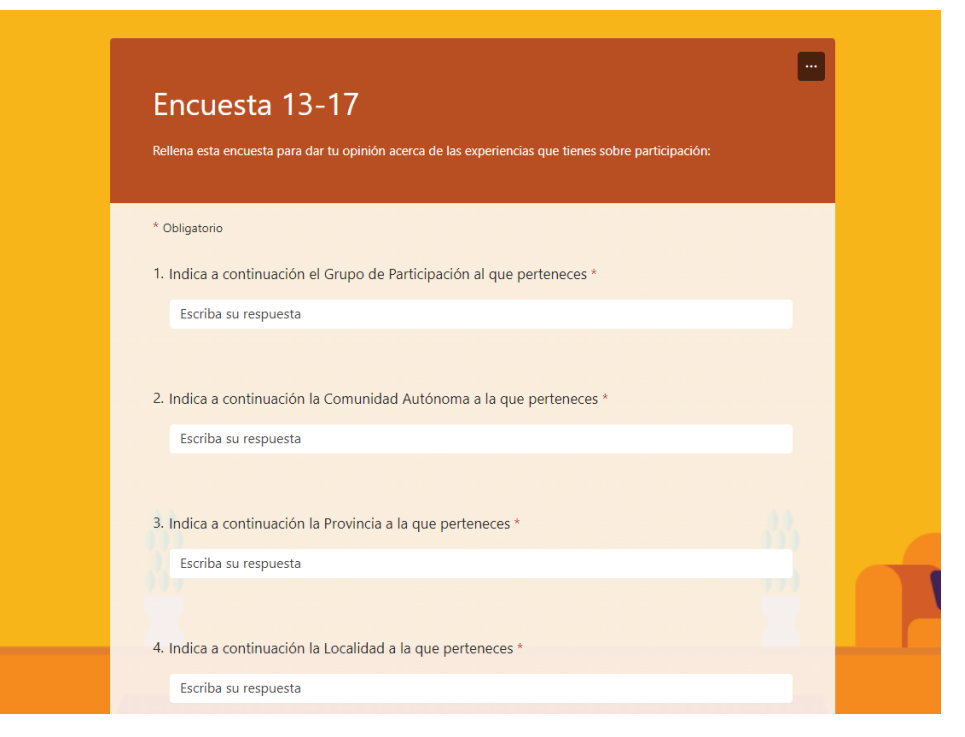

## Tablón de anuncios

En este apartado tendrán acceso a los contenidos publicados por los y las responsables locales.

Las noticias están separadas por orden cronológico, y se puede acceder al conjunto de las noticias haciendo clic en el botón "Ver tablón de anuncios".

## ilmportante!

Solo van a poder consultar el contenido, sin poder editarlo.

## ¡Nota!

Para saber más acerca del uso del tablón de anuncios, consulta la Guía "Utiliza el tablón de anuncios"

#### TABIÓN DE ANUNCIOS

Consulta las noticias publicadas por los grupos de participación y selecciona los anuncios que más te interesan para seguir leyendo.

MES ACTUAL

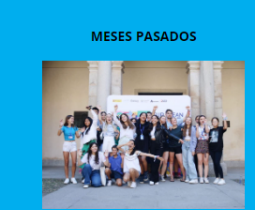

#### LA VOZ DE LA INFANCIA **CRUZA FRONTERAS**

La voz de la infancia cruza fronteras: Niños y niñas de Europa comparten sus opiniones sobre participación, salud mental o educación en un encuentro en el marco de la Presidencia Española de la Comisión Europea El municipio madrileño de Alcalá de Henares ha... leer más

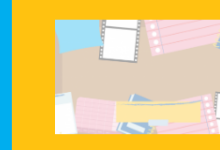

#### SESIONES DE PARTICIPACIÓN ONLINE CON GRUPO ASESOR DE NINOS, NINAS V ADOLESCENTES

Sesiones de participación online con Grupo asesor de niños. niñas y adolescentes Cuerpo de texto leer más

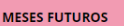

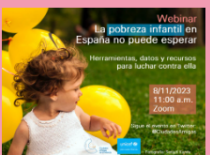

### la pobreza infan<u>til en</u>

La pobreza infantil en España no puede esperar El 8 de noviembre ofrecemos un seminario online para visibilizar el papel primordial de las entidades locales en la puesta en marcha del Plan de Acción Estatal para la Garantía Infantil La pobreza infantil afecta leer más

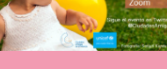

ESPAÑA NO PUEDE ESPERAI

## Presentación interactiva

En este apartado pueden acceder a contenido teórico y a continuación a dos juegos adaptados a su rango de edad.

> En caso de duda sobre dónde pueden o no hacer clic, el icono en el ángulo superior derecho les indica dónde se sitúan los elementos interactivos.

En el botón "+ info" tienen acceso a las instrucciones de uso para la navegación en el documento.

+ INFO

## ilmportante!

Los contenidos están en una presentación Genial.ly, es decir una herramienta interactiva. Tienen que hacer clic en los botones con texto para seguir avanzando.

### PON A PRUEBA TODO LO QUE SABES SOBRE PARTICIPACIÓN

¡Hemos preparado unos juegos para ti! Pero primero, lee el contenido del botón ¿Qué es la participación?, te ayudará a completar los dos juegos. Luego, puedes hacer clic en el JUEGO 1 o 2 para poner a prueba todo lo que sabes sobre participación.

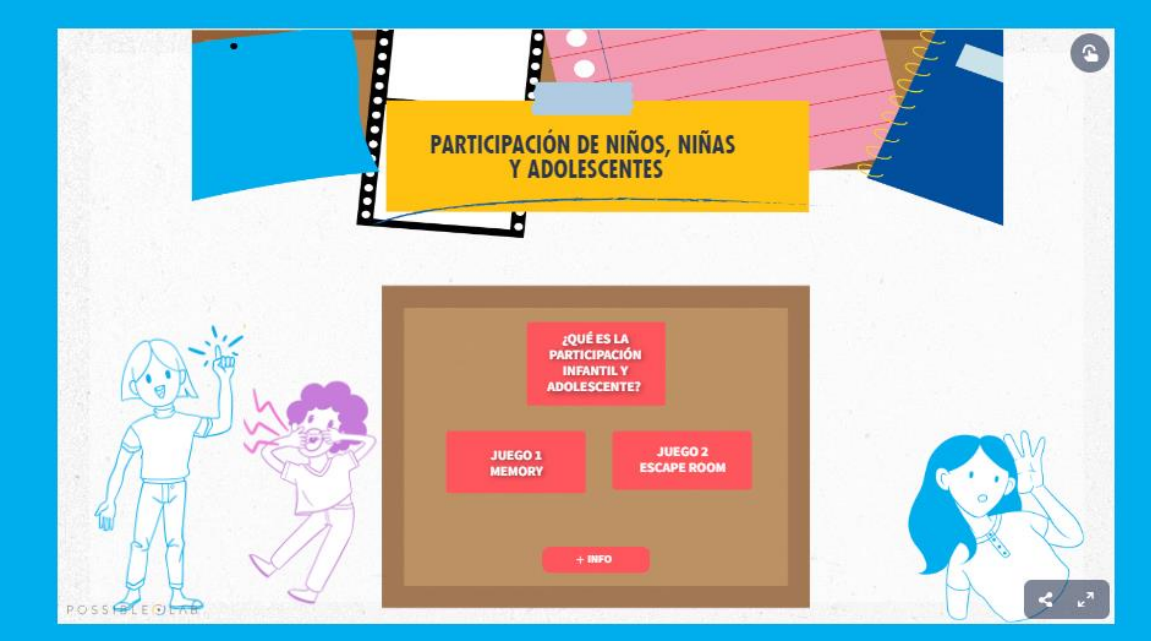

## **Versiones amigables**

En este apartado tienen acceso a enlaces directos a páginas web de interés para más información acerca de la participación infantil y adolescente.

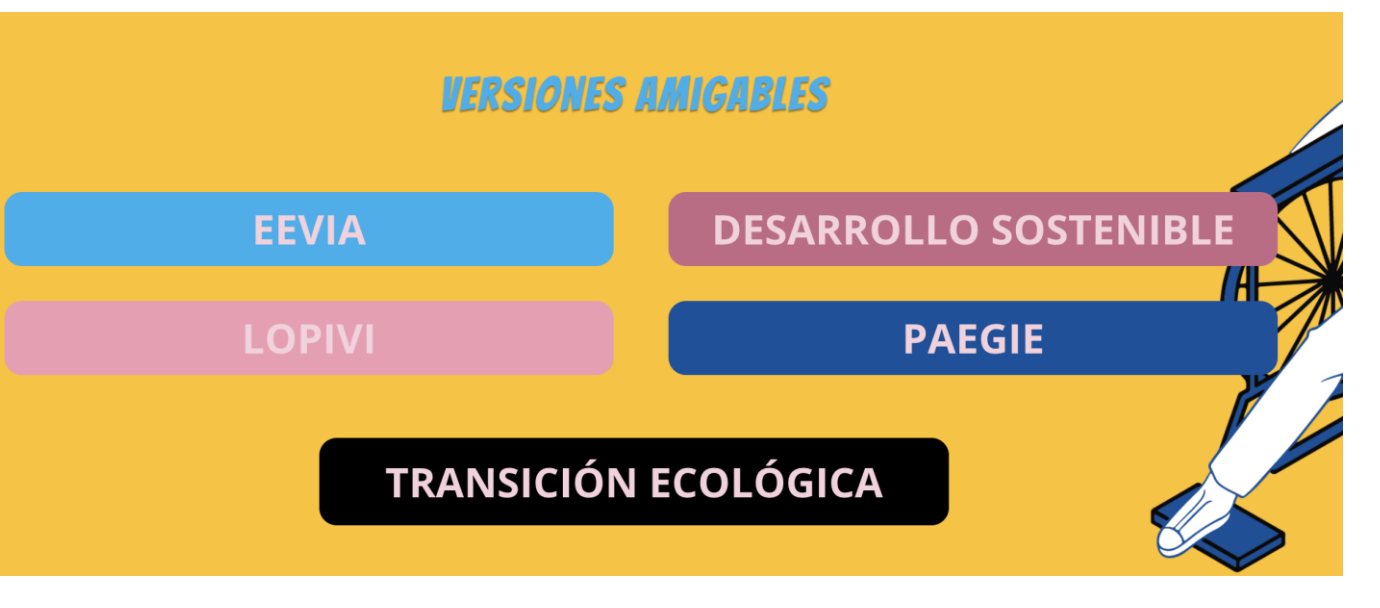

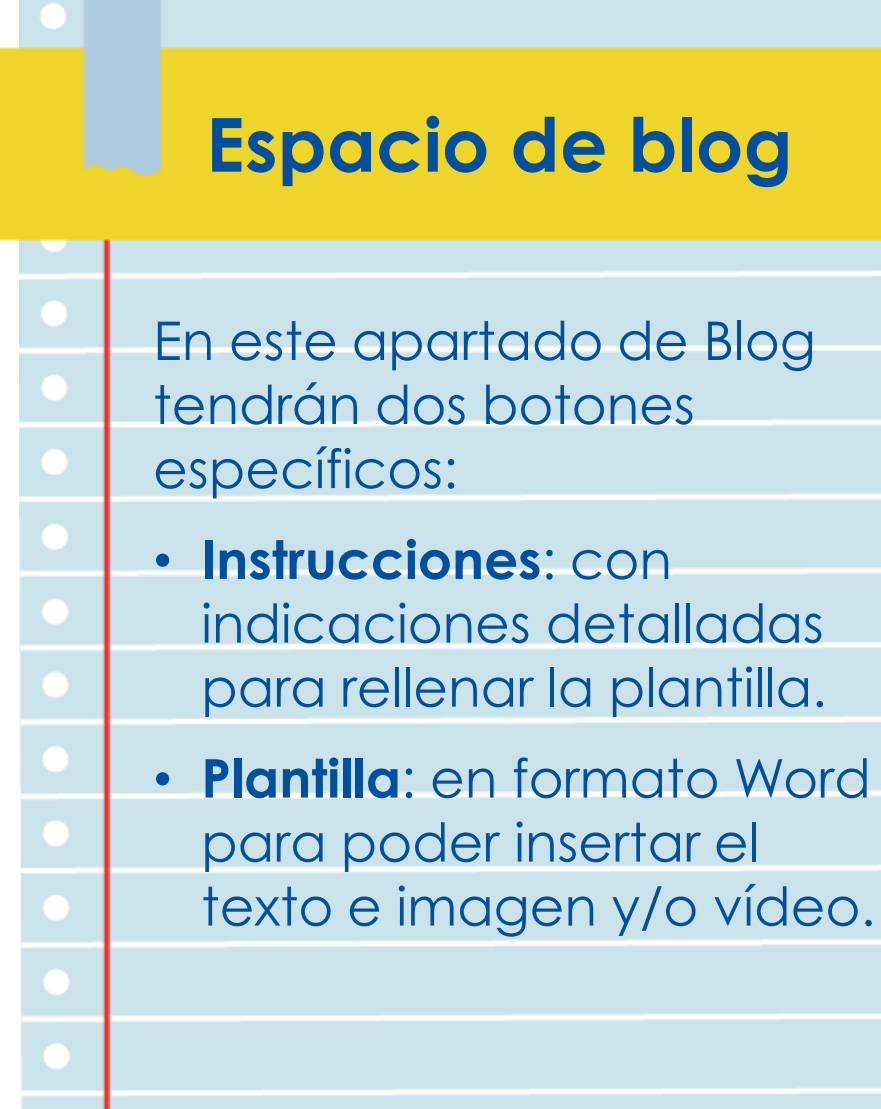

## ilmportante!

Solo van a poder ver el contenido, sin poder editarlo.

## ESPACIO DE BLOG

Haz clic en los botones de Instrucciones y Plantilla para preparar tu entrada para el Blog y compártelo con tu responsable local. Puedes leer los artículos redactados por otros niños, niñas y adolescentes haciendo clic en cada entrada de blog.

UNA NUELTA AL COLE LLENA DE RETOS PARA por Blog | Nov 14, 2023 |

PLANTILLA FARA EL PROVECTO FILOTI

por Blog | Oct 20, 2023 | participación BLOG Blog Piloto Poesla infantil: Maripo del aire Mariposa del aire, qué hermos

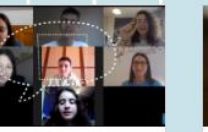

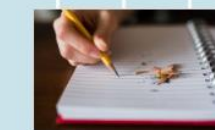

por Blag | Oct 20, 2023 | participación BLOGNUevas tecnologias: cómo influye en el derecho a la participación infantil i

por Blog | Oct 20, 2023 | infancia

BLOGUna vuelta al cole llena de retos par te 889.000.

IN THE TALL OF LEASE DE RETOR D

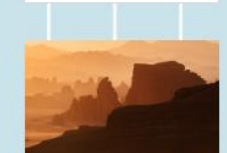

ELOC 2

por Blag | Oct 3, 2023 | RI OGTINUO de la entrada Cuerno de text

por Blog | Oct 3, 2023 | El OGTitulo de la entrada "ueros de texto

BLOC 1 por Blog | Cirt 3, 2023 | BLOGTitulo del BlogCuerpo de texto

BLOC 3

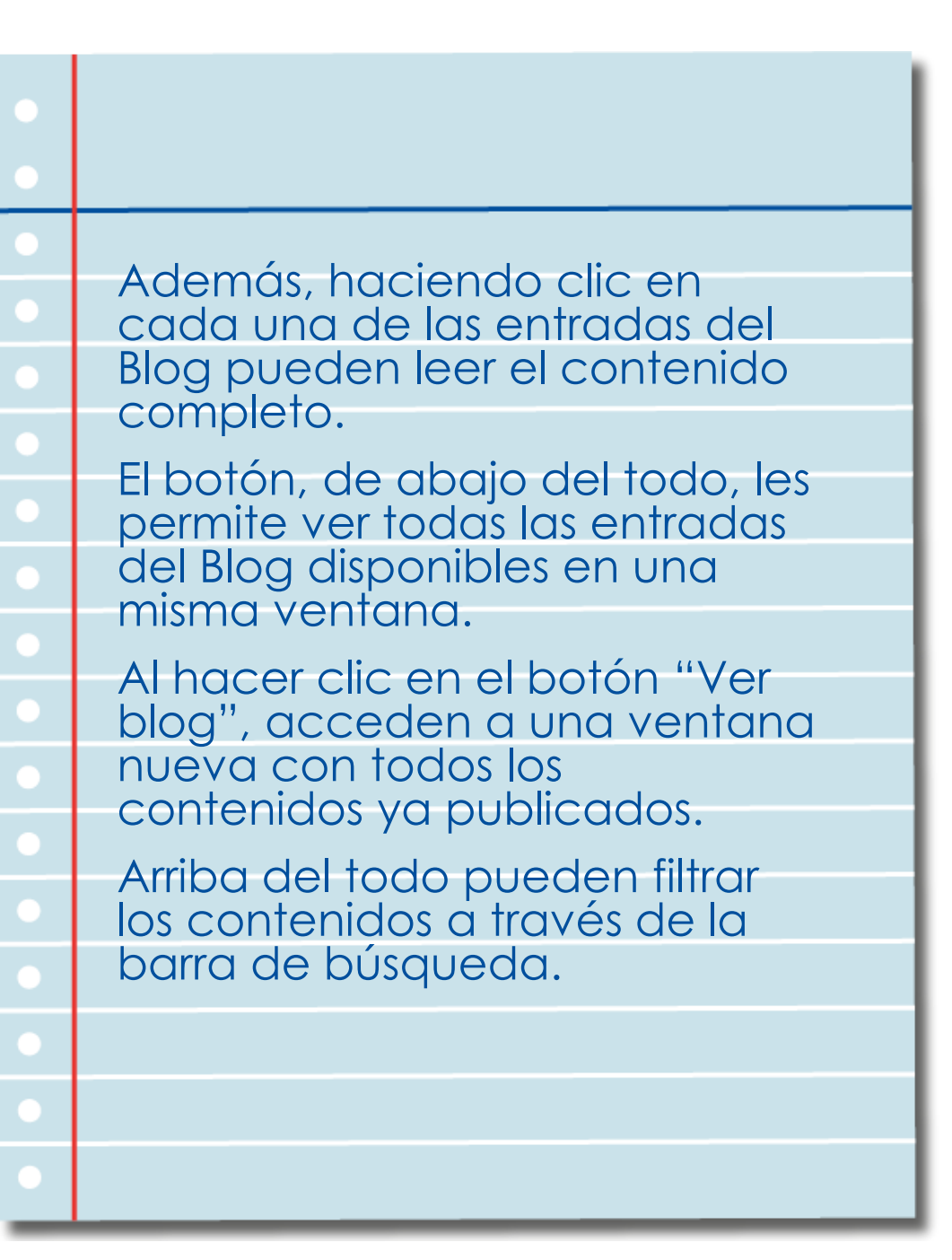

# ¡Nota!

Los contenidos del Blog son los mismos para ambos grupos de edad.

## **ESPACIO DE BLOG**

Haz clic en los botones de Instrucciones y Plantilla para preparar tu entrada para el Blog y compártelo con tu responsable ocal. Puedes leer los artículos redactados por otros niños, niñas y adolescentes haciendo clic en cada entrada de blos

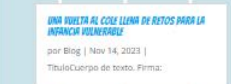

IANTILIA PARA EL PROVICTO PLOT por Blog | Oct 20, 2023 | participaci

por Blog | Cirt 3, 2023 | el rigitiulo del BlogCuerpo de text

BLOG Blog Piloto Poesia infantii: Maripos del aire Marionsa del aire, qué herm

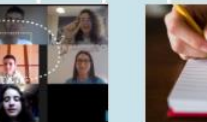

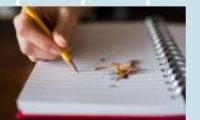

por Blog | Oct 20, 2023 | participació

BLOC 3

por Blog 1 Oct 20, 2023 1 infancia

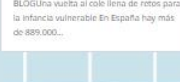

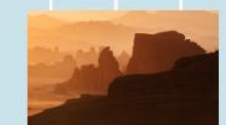

por Blog | Oct 3, 2023 |

BIOC 2 por Blog | Oct 3, 2023 |

BLOGTitulo de la entradaCuerpo de text

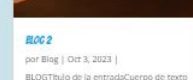

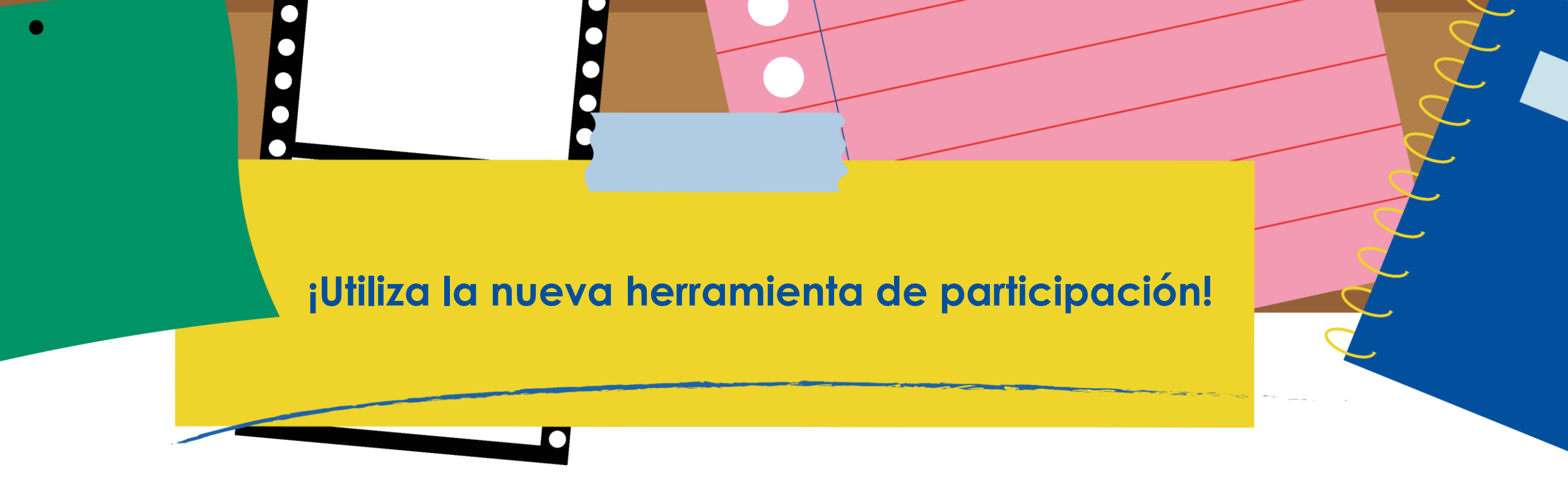

# Guía Básica

## Niños, niñas y adolescentes

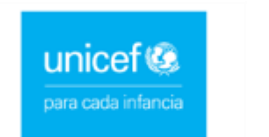

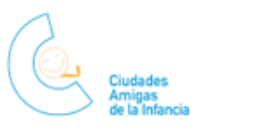

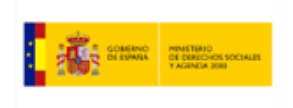

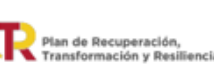

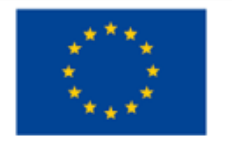

P O S S I B L E 🔵 L A B